# AST PRO (AUTO START TOYOTA) V 5.1

Запуск двигателя, адаптация SmartECU, регистрация ключей Toyota / Lexus

#### НАЗНАЧЕНИЕ ПРИБОРА

- Аварийный запуск двигателя на легковых автомобилях Toyota и Lexus в случаях неисправности системы сертификации или утери ключей.
- Адаптация Smart ECU (нового или б/у с привязанным к нему ключом ECU) к системе сертификации автомобиля.
- Регистрация ключей.

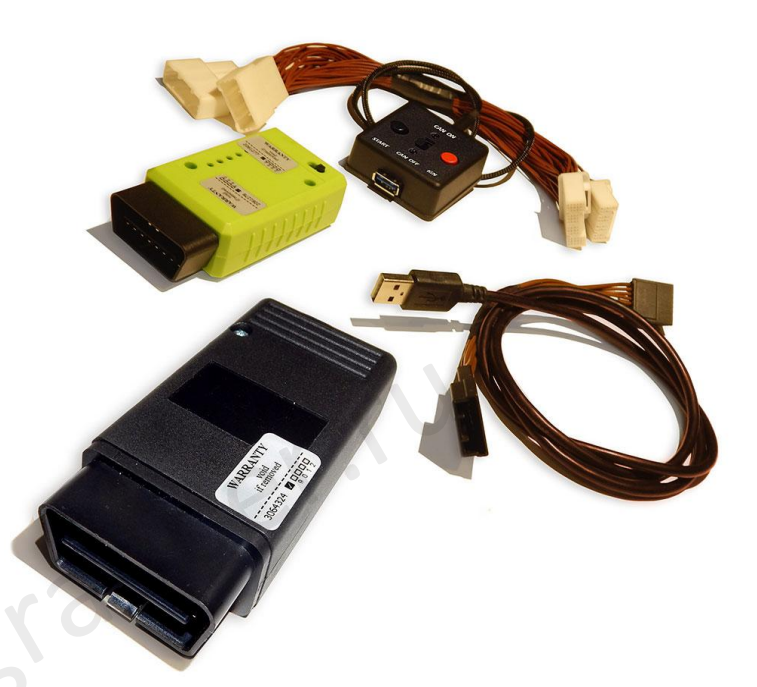

#### ПОДДЕРЖИВАЕМЫЕ МОДЕЛИ

**Toyota / Lexus:** Устройство поддерживает все новые модели автомобилей Toyota / Lexus 2015-2019 гг. со Smart ключами 39, 88, 98, A8, A9, AA.

<u>Устройство AST Pro v5.1 используется в качестве временного решения в экстренном</u> случае и не предназначен для постоянного использования!!!

#### КОМПЛЕКТАЦИЯ

- Устройство автозапуска (рис.3А);
- OBD программатор (рис. 3B);
- Адаптер к блокиратору рулевой колонки (рис. 3С);
- Комплект адаптеров к Smart ECU с пультом адаптера (рис. 3D,3E);
- Дополнительный кабель с иглами для подключения к Body ECU (рис.3F);
- Кабель USB ( \* используется кабель только стандарта USB 3.0 !!! ) (рис. 3G);

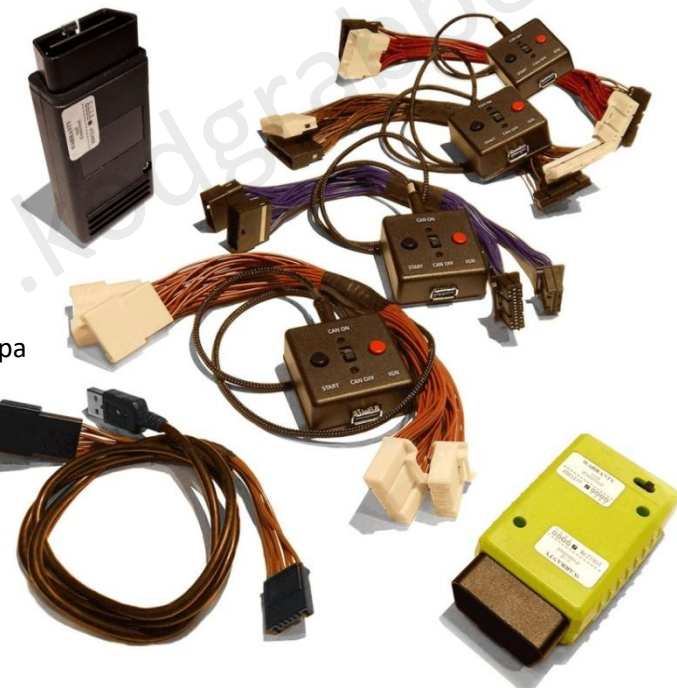

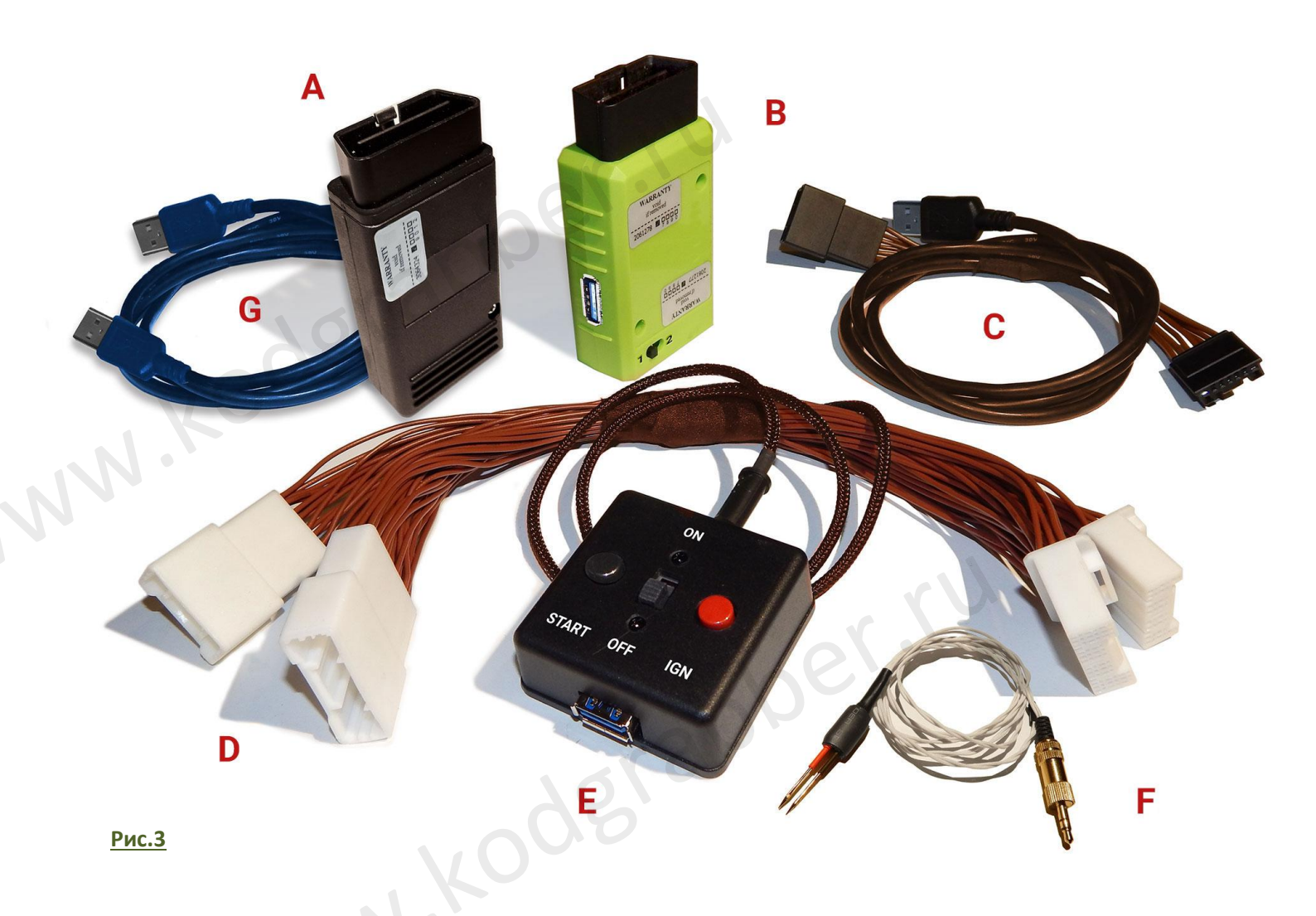

### ОСНОВНЫЕ ВАРИАНТЫ ПРИМЕНЕНИЯ И ПОДКЛЮЧЕНИЯ

#### Аварийный запуск :

- Подключение через Smart ECU;
- Подключение через блокиратор рулевой колонки (автомобиль снят с сигнализации);
- Подключение через блокиратор рулевой колонки (автомобиль не снят с сигнализации);
- Подключение через блокиратор рулевой колонки (система сертификации старого типа с 98 ключом, автомобиль снят с сигнализации );

#### • Адаптация Smart ECU к системе сертификации автомобиля :

- Подключение через Smart ECU;
- Подключение через блокиратор рулевой колонки;
- Регистрация ключей.

er.ru

#### АЛГОРИТМ РАБОТЫ ПРИБОРА

- 1. АВАРИЙНЫЙ ЗАПУСК (подключение через Smart ECU)
  - **1.1.** Отсоедините верхний и нижний разъемы от Smart ECU (для гибридов, кроме 39 ключа, только верхний разъем).
  - **1.2.** Соедините SmartECU с отсоединенными разъемами через соответствующий адаптер (рис.3D), тип переходника зависит от модели автомобиля и типа ключа (рис. 8А-8D).
  - 1.3. Установите переключатель CAN на пульте адаптера (рис. 3E) в положение ON.
  - **1.4.** Соедините USB кабелем (рис.3G) пульт адаптера (рис.3E) и устройство автозапуска (рис. 3A). Светодиод на устройстве начнет мигать **зеленым**.
  - **1.5.** В случае успешного завершения процедуры автозапуска светодиод на устройстве засветится **зеленым** постоянно, защелка рулевой колонки разблокируется, автоматически включится зажигание и затем запустится двигатель.

#### Внимание!!!

- Если в автоматическом режиме не включилось зажигание, двигатель не стартовал, а светодиод мигает зеленым, старт возможен в ручном режиме. Для этого необходимо активировать систему концевиком двери (рис.4), затем включить зажигание кнопкой IGN и выполнить пуск двигателя кнопкой START <u>на</u> <u>пульте адаптера</u> (рис.3Е).
- ✓ В случае, если устройство автозапуска необходимо отключить, при этом оставив двигатель включенным, нажмите кнопку IGN на пульте адаптера и отсоедините устройство. Двигатель будет продолжать работать до выключения зажигания кнопкой IGN.
- В случае, если автомобиль не снят с сигнализации, процедура аварийного запуска выполняется в вышеуказанном порядке. При этом автомобиль с сигнализации не снимается и включается режим «Паника».
- **2.** АВАРИЙНЫЙ ЗАПУСК (подключение через блокиратор рулевой колонки, автомобиль снят с сигнализации ).
  - 2.1. Отсоедините разъем от блокиратора рулевой колонки.
  - **2.2.** Подключите отсоединенный разъемы к блокиратору через соответствующий адаптер (рис. 3C).
  - **2.3.** Присоедините кабель USB адаптера (рис. 3C) к гнезду USB устройства автозапуска (рис. 3A). Светодиод на устройстве начнет мигать зеленым.
  - **2.4.** Вставьте устройство автозапуска в ОВD разъем автомобиля.
  - 2.5. Активируйте систему концевиком двери (рис.4).
  - 2.6. В случае успешного завершения процедуры автозапуска, светодиод засветится зеленым постоянно, разблокируется блокиратор рулевой колонки, автоматически включится зажигание и затем запустится двигатель.

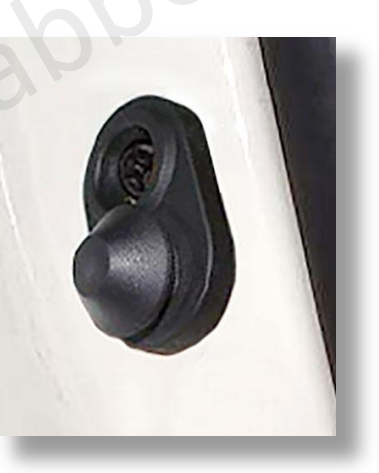

Рис.4

**3.** АВАРИЙНЫЙ ЗАПУСК (подключение через блокиратор рулевой колонки, автомобиль <u>не снят с</u> <u>сигнализации</u>).

- 3.1. Отсоедините разъем от блокиратора рулевой колонки.
- **3.2.** Подключите отсоединенный разъем к блокиратору через соответствующий адаптер (рис. 3C).
- 3.3. Соедините штекер кабеля (рис. 3F) с гнездом AUX устройства автозапуска (рис.3A). Подключите щупы кабеля (сигнал CAN) к соответствующим контактам BODY ECU (рис.7A, 7B).

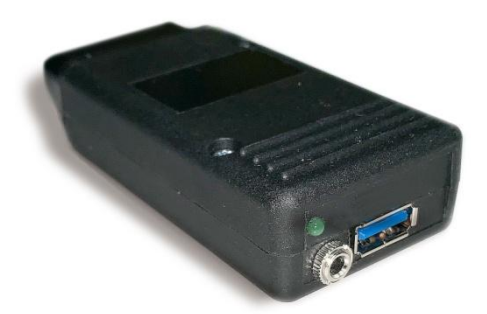

Внимание! Проводка сигналов САN выполняется в виде витой пары. Если процедура автозапуска выполняется для автомобиля не указанного в инструкции (рис.7), подключите щупы кабеля к контактам витой пары.

**3.4.** Присоедините кабель USB адаптера к гнезду USB устройства автозапуска (рис.ЗА)

#### \* НЕ НУЖНО вставлять устройство автозапуска в ОВD разъем автомобиля!!!

- 3.5. Светодиод на устройстве начнет мигать зеленым.
- **3.6.** В случае успешного завершения процедуры автозапуска, светодиод засветится **зеленым** постоянно, разблокируется блокиратор рулевой колонки, автоматически включится зажигание и затем запустится двигатель.

#### Внимание!!!

- При аварийном автозапуске стоящий на сигнализации автомобиль не снимается с сигнализации.
   При выполнении процедуры включается режим «Паника».
- ✓ Для аварийного автозапуска автомобилей, в комплектации которых не применяется Gateway ECU (Toyota RAV4, Camry, Corolla и др.) подключение дополнительных щупов к BODY ECU не требуется. Процедура выполняется в порядке, приведенном в разделах 1 и 2.
- **4.** АВАРИЙНЫЙ ЗАПУСК для автомобилей системой сертификации старого типа (98 ключ) (подключение через блокиратор рулевой колонки, автомобиль снят с сигнализации).
  - 4.1. Отсоедините разъем от блокиратора рулевой колонки (рис.5С, рис.6).
  - 4.2. Подключите отсоединенный разъемы к блокиратору через соответствующий адаптер (рис. 3С).
  - 4.3. Присоедините кабель USB адаптера (рис. 3С) к гнезду USB устройства автозапуска (рис.ЗА).
  - **4.4.** Светодиод на устройстве начнет мигать **зеленым**.
  - 4.5. Активируйте систему концевиком двери (рис.4).
  - **4.6.** В случае успешного завершения процедуры автозапуска светодиод засветится **зеленым** постоянно.
  - **4.7.** Нажмите кнопку "START" на передней панели автомобиля для его запуска.

#### 5. АДАПТАЦИЯ SMART ECU К СИСТЕМЕ СЕРТИФИКАЦИИ АВТОМОБИЛЯ (подключение через Smart ECU)

**5.1.** Отсоедините верхний и нижний разъемы от Smart ECU (для гибридов, кроме 39 ключа, только верхний разъем).

- **5.2.** Соедините SmartECU с отсоединенными разъемами через соответствующий адаптер (рис.3D, тип переходника зависит от модели автомобиля и типа ключа) (рис. 8А-8D).
- **5.3.** Установите переключатель **CAN** на пульте адаптера (рис. 3E) в положение OFF.
- 5.4. Соедините USB кабелем (рис.3G) пульт адаптера (рис.3E) с устройством автозапуска (рис.3A).
   Светодиод на устройстве начнет мигать зеленым.
- 5.5. Активируйте систему концевиком двери (рис.4).
- **5.6.** Установите переключатель OBD программатора (рис.3В) в положение #1.
- **5.7.** Подключите OBD программатор к OBD разъему автомобиля.
- **5.8.** Программатор издаст однократный звуковой сигнал, лампочка иммобилайзера автомобиля потухнет, а светодиод устройства автозапуска начнет быстро мигать оранжевым.

Внимание!!! Если после подключения OBD программатора лампочка иммобилайзера продолжает мигать, необходимо отключить OBD программатор от OBD разъема и подключить еще раз, чтобы лампочка иммобилайзера потухла, а светодиод устройства автозапуска начал мигать оранжевым.

- **5.9.** Поднесите **соответствующий** смарт-ключ к кнопке "**START",** ( для адаптации нового Smart ECU – нужен новый ключ, а для адаптации б/у Smart ECU – ключ, уже привязанный к этому б/у блоку ).
- **5.10.** Светодиод на устройстве автозапуска засветится **зеленым** постоянно, лампочка иммобилайзера автомобиля начнет мигать. После этого **OBD программатор можно отключить**.
- **5.11.** Адаптация Smart ECU завершена. Автомобиль можно заводить.

## 6. АДАПТАЦИЯ SMART ECU К СИСТЕМЕ СЕРТИФИКАЦИИ АВТОМОБИЛЯ (подключение через

блокиратор рулевой колонки ).

- 6.1. Отсоедините разъем от блокиратора рулевой колонки.
- **6.2.** Подключите отсоединенный разъемы к блокиратору через соответствующий адаптер (рис.3C).
- 6.3. Присоедините кабель USB адаптера (рис.3С) к устройству автозапуска (рис.3А). Светодиод на устройстве начнет мигать зеленым.
- 6.4. Активируйте систему концевиком двери (рис.4).
- 6.5. Устанавливаем переключатель OBD-программатора в положение #1.
- **6.6.** Подключить OBD-программатор (рис.3В) в OBD разъем автомобиля.
- **6.7.** Программатор издаст однократный звуковой сигнал, лампочка иммобилайзера автомобиля потухнет, а светодиод устройства автозапуска начнет быстро мигать **оранжевым**.

Внимание!!! Если после подключения OBD программатора лампочка иммобилайзера продолжает мигать, необходимо отключить OBD программатор от OBD разъема и подключить его еще раз, чтобы лампочка иммобилайзера потухла, а светодиод устройства автозапуска замигал оранжевым.

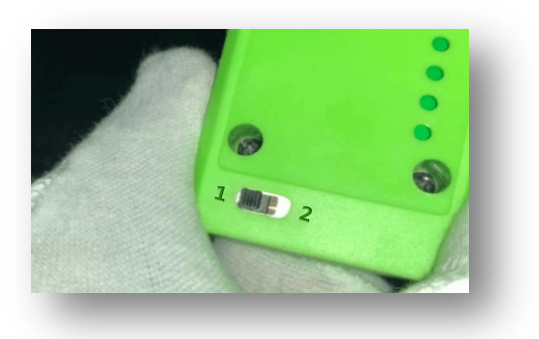

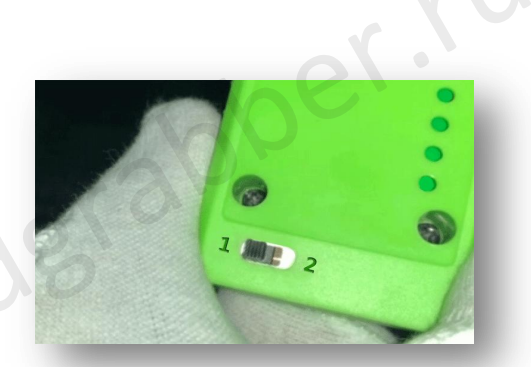

- **6.8.** Поднести **соответствующий** смарт-ключ к кнопке **"START"**. (для адаптации нового Smart ECU новый ключ, а для адаптации б/у Smart ECU ключ, уже привязанный к этому б/у блоку ).
- **6.9.** Светодиод на устройстве автозапуска засветится **зеленым** постоянно, лампочка иммобилайзера автомобиля начнет мигать. После этого **OBD программатор можно отключить**.
- 6.10. Адаптация Smart ECU завершена. Автомобиль можно заводить.

#### 7. РЕГИСТРАЦИЯ КЛЮЧЕЙ

- 7.1. Выключите зажигание автомобиля.
- **7.2.** Установите переключатель OBD программатора (рис.3В) в положение #2.
- 7.3. Вставьте OBD программатор в разъем OBD автомобиля. После соединения программатор издаст двукратный звуковой сигнал. Лампа иммобилайзера на приборной панели потухнет.

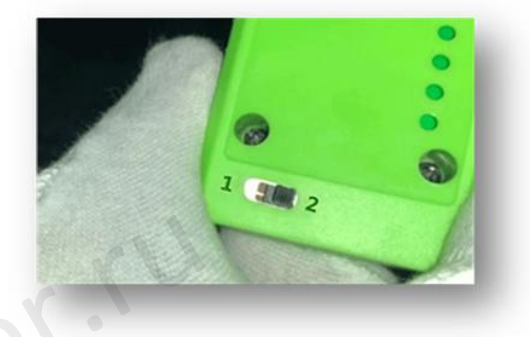

Внимание!!! Если после подключения OBD программатора

лампочка иммобилайзера продолжает мигать, необходимо отключить OBD программатор от OBD разъема и подключить его еще раз, чтобы лампочка иммобилайзера потухла.

- **7.4.** В течение **30 секунд** поднесите привязанный смарт-ключ к кнопке START. Прозвучит однократный звуковой сигнал, загорится светодиод.
- 7.5. Удалите смарт-ключ из автомобиля.
- 7.6. В течение 30 секунд поднесите дополнительный смарт-ключ к кнопке "START".
- 7.7. После однократного звукового сигнала уберите сматр-ключ от кнопки "START".
- **7.8.** Если получен второй однократный звуковой сигнал смарт-ключ успешно зарегистрирован. После этого удалите смарт-ключ из салона автомобиля.
- \* Если второй звуковой сигнал не получен, смарт-ключ не зарегистрирован.
  - 7.9. Для продолжения регистрации дополнительных ключей необходимо повторить пункты 7.6 7.8.
  - **7.10.** После окончания регистрации последнего ключа сделайте паузу, дождитесь 3-кратного звукового сигнала. Процедура регистрации завершена, OBD-программатор можно отсоединять.
  - 7.11. После завершения процедуры лампочка иммобилайзера на приборной панели начнет мигать.

Смарт-ключ может не зарегистрироваться по следующим причинам:

 Тип смарт-ключа не соответствует типу ключа, который используется в автомобиле – в этом случае необходимо использовать соответствующий смарт-ключ;

 Смарт-ключ залочен (привязан на другом автомобиле) - необходимо использовать новый смартключ, либо разблокировать залоченный ключ специальным программатором.

#### **РАСПОЛЖЕНИЕ РАЗЪЕМОВ И БЛОКОВ В АВТОМОБИЛЕ**

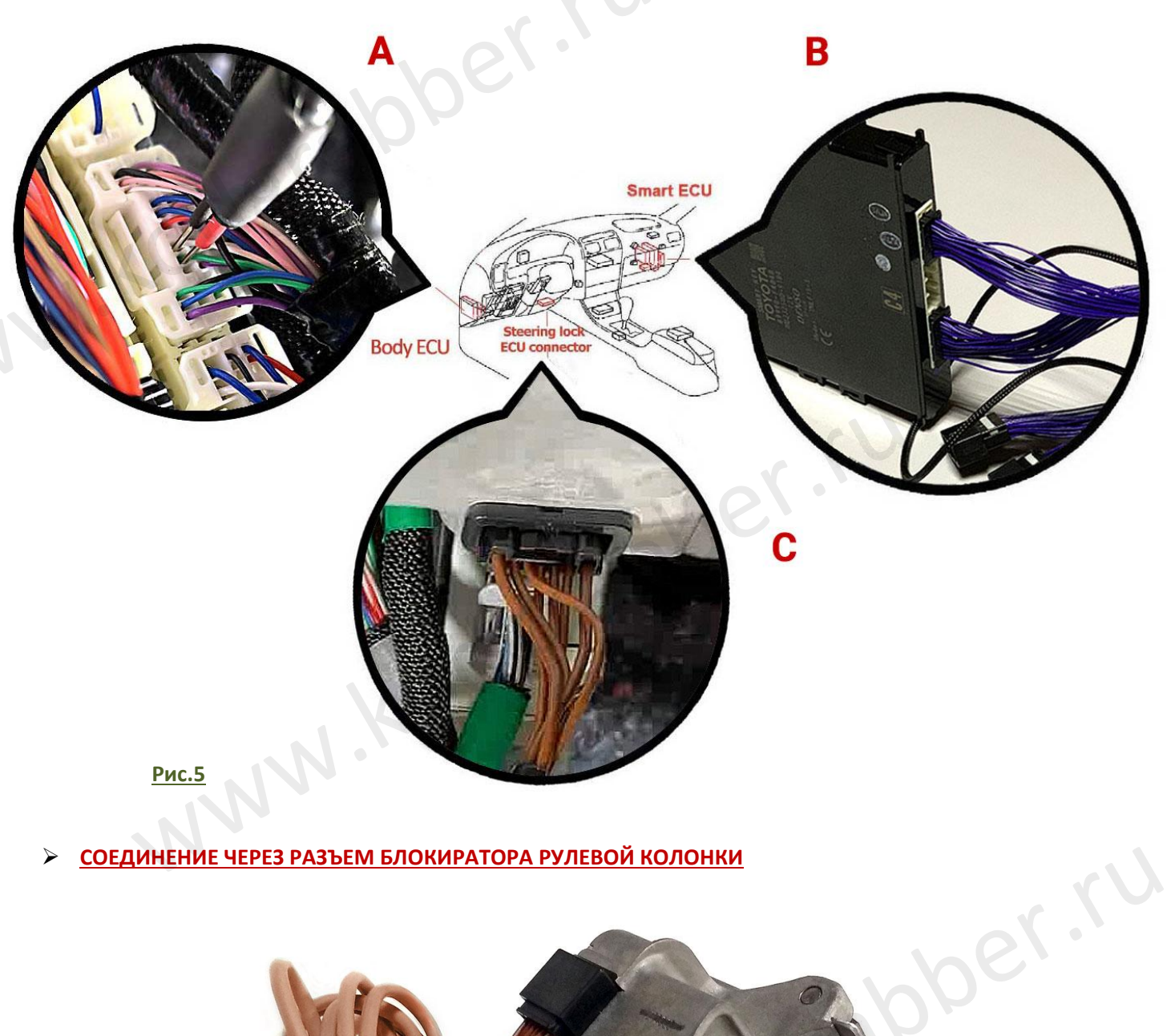

СОЕДИНЕНИЕ ЧЕРЕЗ РАЗЪЕМ БЛОКИРАТОРА РУЛЕВОЙ КОЛОНКИ

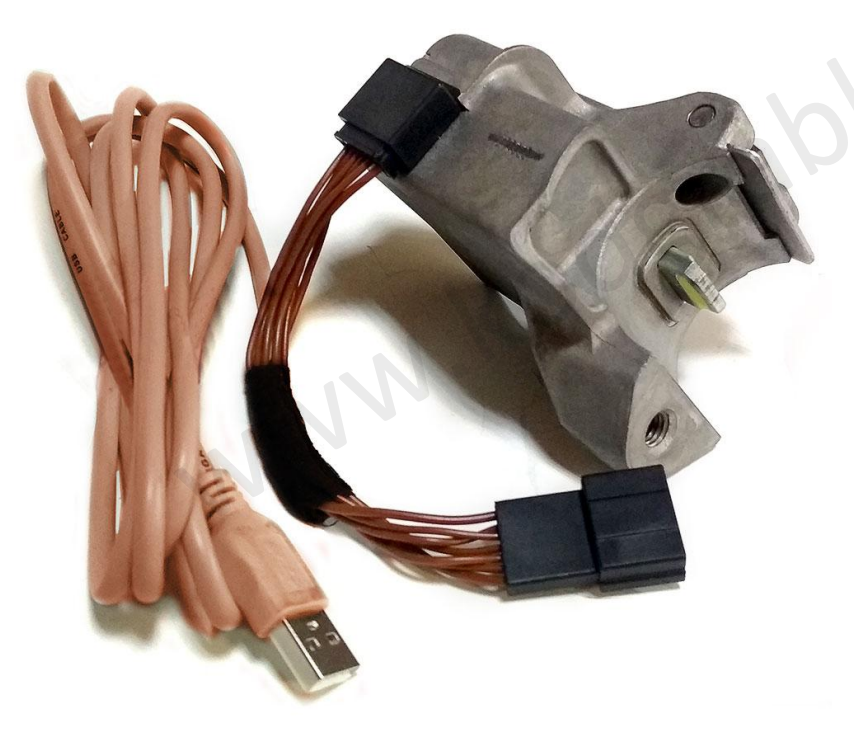

#### ۶ ПОДКЛЮЧЕНИЯ ДОПОЛИТЕЛЬНЫХ КОНТАКТОВ (СИГНАЛ CAN) К BODY ECU

CH-R, GX, Highlander, LX, NX, RX - контакты 13-14 (рис.7А) Camry, Rav4 - контакты 5-6 (рис. 7В)

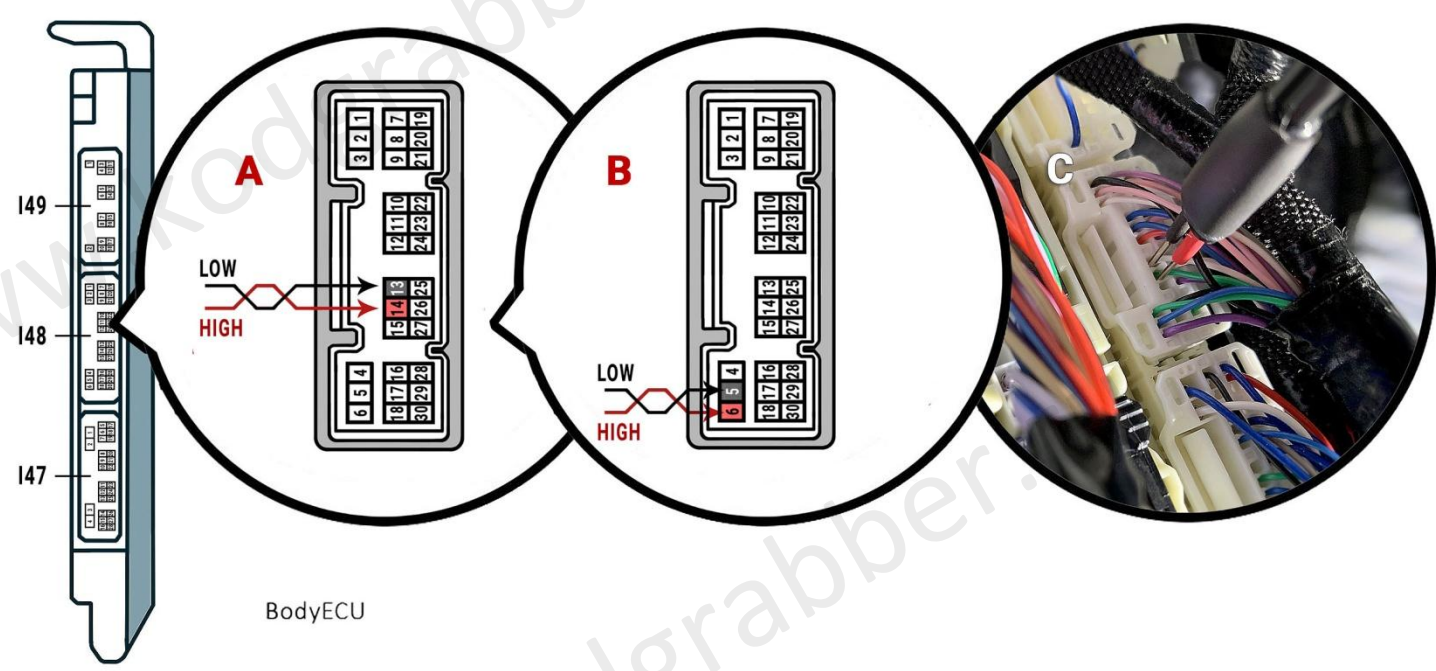

Рис.7

#### Соединение для IS, LX, LS, NX, Alphard, Highlander, LC150, LC200, Prado

(для гибридов нижний разъем не подключать)

<u>(Ключ А8)</u>

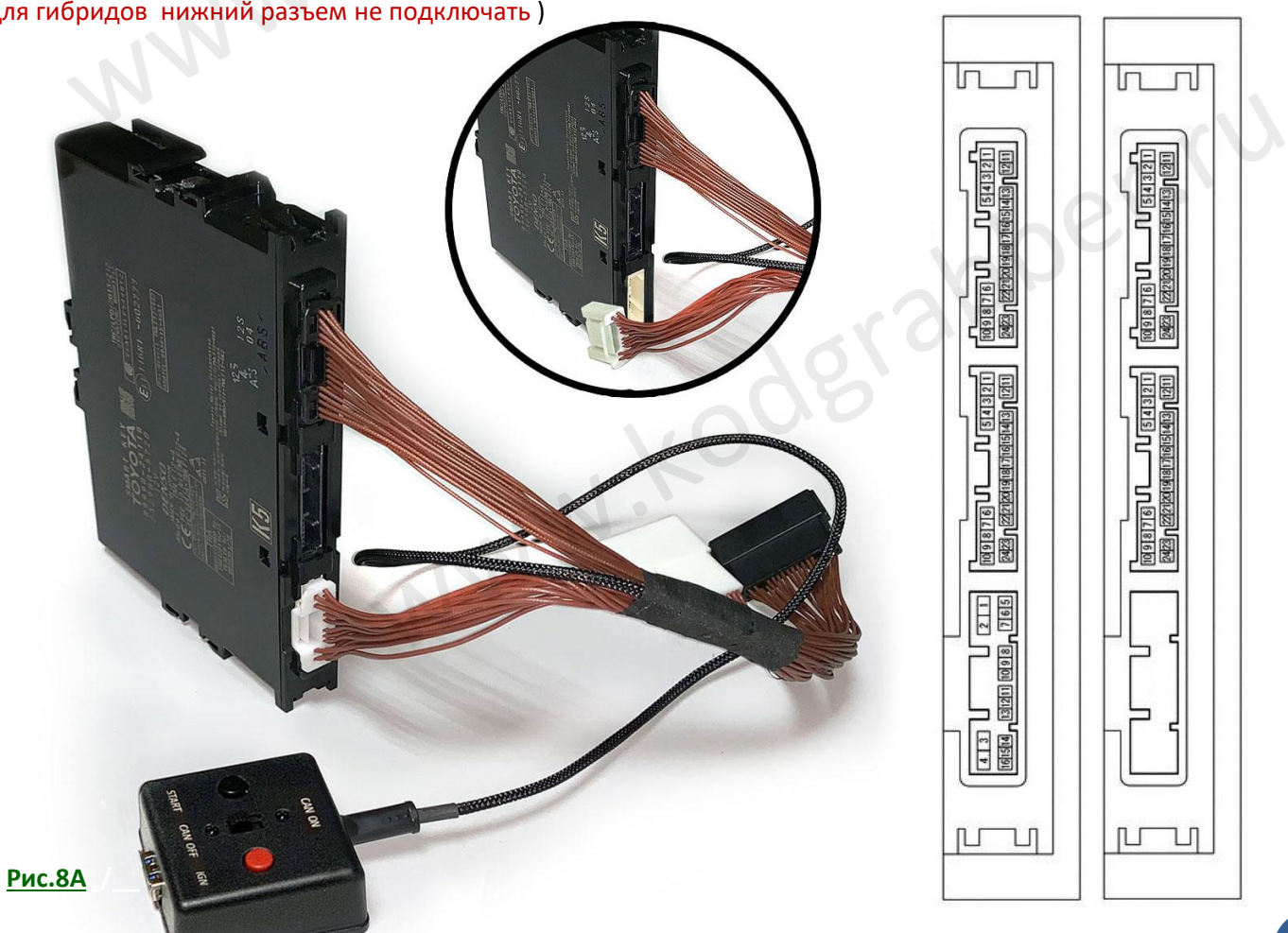

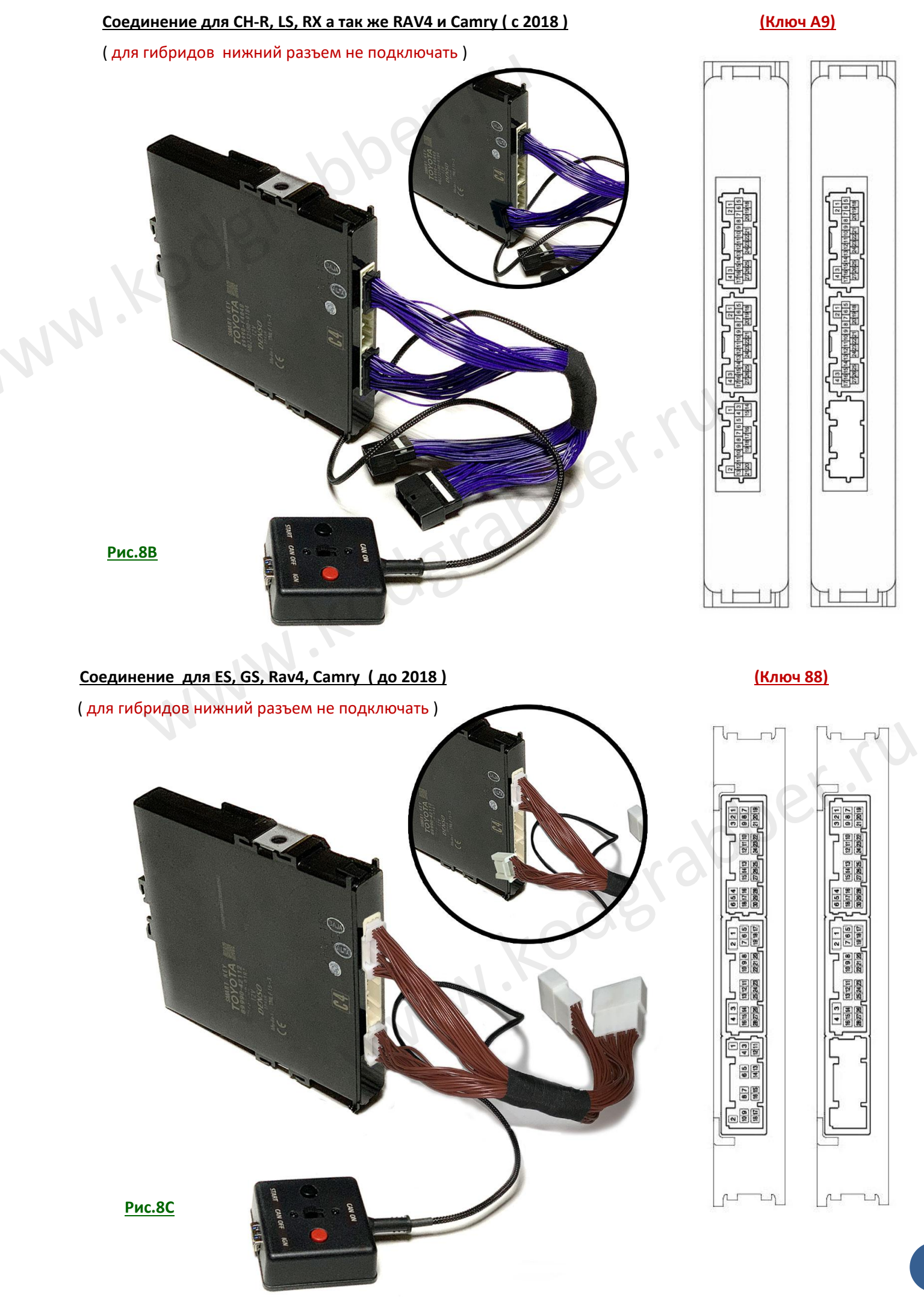

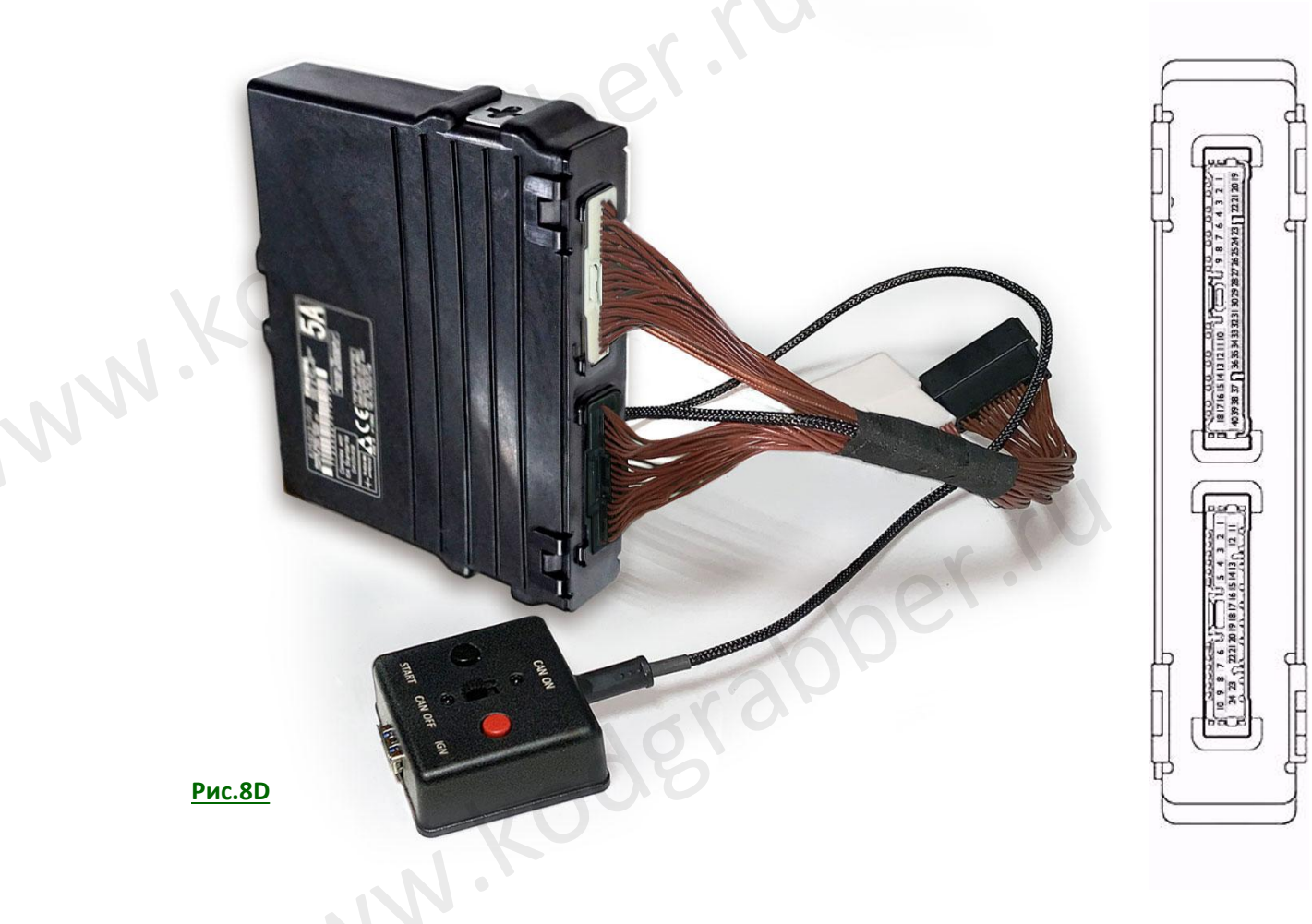

## ТИПЫ ПЕРЕХОДНИКОВ ДЛЯ SMART ECU БЛОКОВ

www.koderabber.ru ( Переходники на блок SmartECU отличаются по типу ключа - 39, 88, A8, A9 )

- A8 (IS, LX, LS, NX, Alphard, Highlander, LC200, Prado) **.**
- А9 (RX, LS500, CH-R, Camry, RAV4 (с 2018) и др.)
- **39** (Fortuner, Hilux (с 2015 по 2019) 4
- 88 (ES, GS, Rav4, Camry (до 2018) 4

▶ ТАБЛИЦА SKU HOMEPOB БЛОКОВ SMART ECU

| Lexus ES Lexus GS Lexus IS Lexus LS 500 Lexux LX 570 | 89990-33412 (2018)<br>89990-33411 (2017)<br>89990-30441<br>89990-53381<br>899H0-50010 | -                                                   | -                                                  | 88 |
|------------------------------------------------------|---------------------------------------------------------------------------------------|-----------------------------------------------------|----------------------------------------------------|----|
| Lexus GS<br>Lexus IS<br>Lexus LS 500<br>Lexux LX 570 | 89990-30441<br>89990-53381<br>899H0-50010                                             | -                                                   | -                                                  |    |
| exus IS cexus LS 500 cexus LX 570                    | 89990-53381<br>899H0-50010                                                            | -                                                   |                                                    | 88 |
| exus LS 500                                          | 89900-50010                                                                           |                                                     | -                                                  | A8 |
| exux LX 570                                          | 055110 50010                                                                          | -                                                   | 899H0-50020                                        | A9 |
|                                                      | 89990-60291                                                                           | (до 07/2017) 89990-60470<br>(с 08/2017) 89990-60471 | -                                                  | A8 |
| .exus NX                                             | 89990-78080                                                                           | -                                                   | 89990-78100                                        | A8 |
| .exus RX                                             | (c 2015-18) 89990-48430<br>(c 2017-18) 89990-48431                                    | -                                                   | (c 2015-18) 89990-48450<br>(c 2017-18) 89990-48451 | A9 |
| Lexus UX                                             | -                                                                                     | -                                                   | 89990-76190                                        | -  |
| Foyota Alphard                                       | 89990-58110, 89990-58210<br>89990-58240                                               | .60                                                 | -                                                  | A8 |
| Γoyota Camry ε                                       | 39990-33400, 89990-33690                                                              |                                                     | 89990-33480                                        | A9 |
| Toyota CH-R                                          | 89990-F4010                                                                           | 202                                                 | 89990-F4050                                        | A9 |
| ۲oyota Hilux ٤                                       | 39990-0K081, 89990-0e080                                                              |                                                     | -                                                  | 39 |
| Foyota<br>Highlander                                 | 89990-0E081                                                                           | -                                                   | 89990-0E150                                        | A8 |
| Γoyota LC 200                                        | 89990-60471                                                                           | 89990-60280                                         | -                                                  | A8 |
| Foyota Prado                                         | 9990–60196, 89990-60430                                                               | 89990-60205, 89990-60440                            | -                                                  | A8 |
| Foyota RAV4                                          | 89990-42112                                                                           | 89990-42112                                         | 89990-42091                                        | 88 |
|                                                      |                                                                                       |                                                     |                                                    |    |